# **RTU Web Server**

## **Installation Manual**

#### Warranty

All products manufactured by ICP DAS are warranted against defective materials for one year from the date of delivery to the original purchaser.

#### Warning

ICP DAS assumes no liability for damages consequent to the use of this product. ICP DAS reserves the right to change this manual at any time without notice. The information furnished by ICP DAS is believed to be accurate and reliable. However, no responsibility is assumed by ICP DAS for its use or any infringements of patents or other rights of third parties resulting from its use.

#### Copyright

Copyright 2018 by ICP DAS Co., LTD. All rights reserved worldwide.

#### Trademark

The names used for identification only may be registered trademarks of their respective companies.

### **Table of Contents**

| 1. | Introduction                   | 3 |
|----|--------------------------------|---|
|    | 1.1 Software Architecture      | 3 |
| 2. | Install M2M RTU Center         | 4 |
| 3. | Start MB Restful Service       | 5 |
| 4. | Install XAMPP Web Server       | 7 |
| 5. | Start RTU Restful API Service1 | 1 |

#### 1. Introduction

The M2M RTU Center provided by ICP DAS is an M2M (Machine to Machine) management software that saves users time when dealing with large amounts of I / O data. It supports RTU devices such as G-4514, GTP-541M and RTU-140, allows users to remotely monitor the device's I / O status and GPS data.

ICP DAS provides the source code of the web server. With XAMPP, users can quickly set up the web server. Through the Restful API service provided by RTU Center, the status of RTU devices and Modbus Slave devices can be monitored on the web page.

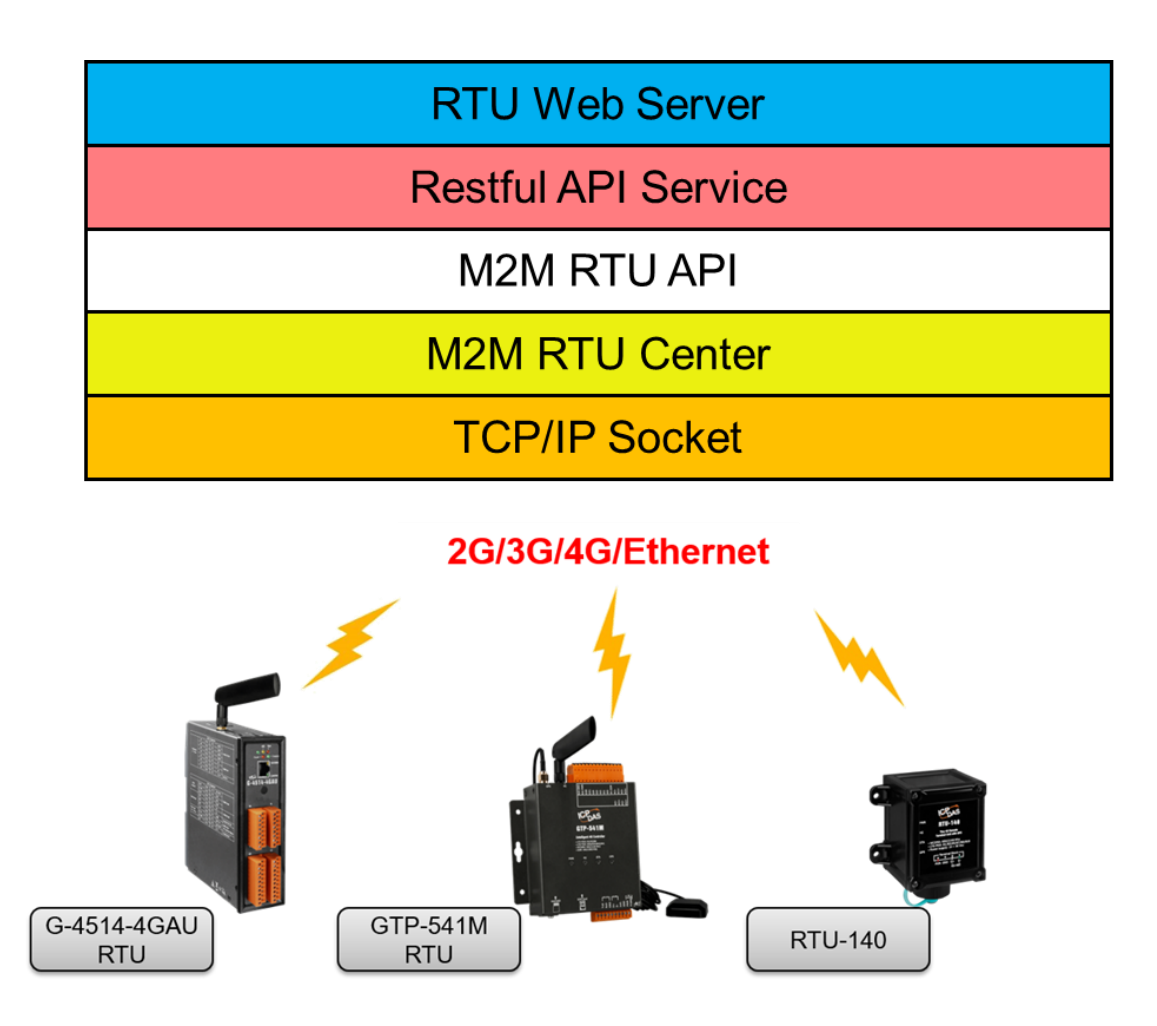

#### **1.1 Software Architecture**

#### 2. Install M2M RTU Center

2.1 Please download M2M RTU Center from the official website: <u>http://www.icpdas.com/en/download/show.php?num=1227&nation=US&ki</u> <u>nd1=6&kind2=&model=&kw=M2M+RTU+Center</u>

| <mark>月日日日日日日日日日日日日日日日日日日日日日日日日日日日日日日日日日日日日</mark> | ter_v1.31<br>植視             |                     |         | - 0             | × |
|----------------------------------------------------|-----------------------------|---------------------|---------|-----------------|---|
| ← → ∽ ↑ 📒 > 3                                      | \$猥 → 下載 → rtu_center_v1.31 | ~                   | 0 2 投身の | tu_center_v1.31 |   |
| A mismut-                                          | 名稱 ^                        | 修改日期                | 類型      | 大小              |   |
| ★ 沃适保和                                             | bufferData                  | 2021/9/7 下午 02:02   | 借實資料來   |                 |   |
| 💷 本機                                               | logger                      | 2021/9/7 下午 02:02   | 橫實資料夾   |                 |   |
| 3D 初件                                              | 5.ini                       | 2015/11/13 上午 10:09 | 组穆段定    | 1 KB            |   |
| 1 下館                                               | 6.ini                       | 2015/6/30 下午 04:38  | 超想設定    | 1 KB            |   |
| Ø †∉                                               | 11.18                       | 2016/9/1 下午 05:24   | 18 福宮   | 1 KB            |   |
|                                                    | 🐻 100.ini                   | 2013/7/5 下午 04:05   | 這種設定    | 7 KB            |   |
| 1) m 32                                            | amon.ini                    | 2021/4/21 下午 01:22  | 這種設定    | 1 KB            |   |
| 2 2 2                                              | 🔄 chumpo.ini                | 2016/3/22 下午 03:21  | 這種設定    | 1 KB            |   |
| 第二 圏片                                              | 6 fff.ini                   | 2015/10/21 上午 10:39 | 组殖設定    | 1 KB            |   |
| 🔚 \$2H                                             | icpdas_device.ini           | 2009/11/13 下午 02:33 | 组想設定    | 1 KB            |   |
| Windows (C:)                                       | 🐻 icpdas_mdev.ini           | 2010/7/21 下午 01:01  | 組態設定    | 4 KB            |   |
|                                                    | Interop.NetFwTypeLib.dll    | 2020/11/16 上午 11:56 | 應用程式擴充  | 32 KB           |   |
| ■ 網路                                               | log4net.dll                 | 2013/7/17 下午 04:11  | 應用程式擴充  | 264 KB          |   |
|                                                    | M2M_RTU.dll                 | 2013/11/5 下午 04:41  | 應用程式擴充  | 4,744 KB        |   |
|                                                    | M2M_RTU_NET.dll             | 2013/10/29 下午 05:33 | 產用程式擴充  | 16 KB           |   |
|                                                    | MySql.Data.dll              | 2012/11/21 下午 02:11 | 應用程式擴充  | 363 KB          |   |
|                                                    | NModbus4.dll                | 2021/7/7 上午 11:02   | 應用程式擴充  | 74 KB           |   |
|                                                    | nmodbuspc.dll               | 2013/7/17下午 04:11   | 應用程式擴充  | 75 KB           |   |
|                                                    | RTU_Center.exe              | 2020/12/7 下午 04:28  | 應用程式    | 518 KB          |   |
|                                                    | RTU_Center.pdb              | 2020/12/7 下午 04:28  | PDB 檔案  | 270 KB          | _ |

2.2 Unzip the folder and open RTU Center

2.3 For how to use RTU Center, please refer to the following links: <u>http://www.icpdas.com/en/download/file.php?num=4572</u>

#### 3. Start MB Restful Service

#### 3.1 Click the MB Restful Service button

| File Settings Help         |                 |                      |          |
|----------------------------|-----------------|----------------------|----------|
|                            | 1               |                      | <b>し</b> |
| GTP-541M                   |                 | Parameter            | Status   |
| MB Restful Service Setting | 1               |                      |          |
| Modbus Parameter           |                 | Attributes           |          |
| Station ID :               | 1               | Status : STO         | Ρ        |
| Modbus Port :              | 502             | Host IP :            |          |
| System Parameter           |                 | Service Port :       |          |
| Version :                  | 1.04            | Station ID :         |          |
| Host IP:                   | 172.18.221.28 ∨ | Modbus Port :        |          |
| Web Service Port :         | 7788            | Web Key Enable : DIS | ABLE     |
|                            |                 |                      |          |

• System Parameter

- Host IP: Restful API Service IP address, it is recommended to set to localhost.
- Web Service Port: Restful API Service port number, Range from 0 to 65535

3.2 After the setup is complete, click the **Start** button

| MB Restful Service Setting |             |                  |                |
|----------------------------|-------------|------------------|----------------|
| Modbus Parameter           |             | Attributes       |                |
| Station ID :               | 1           | 🗧 Status :       | RUN            |
| Modbus Port :              | 502         | + Host IP :      | 172.18.221.28  |
| System Parameter           |             | Service Port     | t: 7788        |
| Version :                  | 1.04        | Station ID :     | 1              |
| Host IP:                   | 172.18.221. | 28 V Modbus Port | : 502          |
| Web Service Port :         | 7788        | 🗘 Web Key En     | able : DISABLE |
| Web Service Key :          | Config      | Cancel           | Stop Start     |

#### 4. Install XAMPP Web Server

- 4.1 Please download and install XAMPP from the following link: <u>https://www.apachefriends.org/download.html</u>
- 4.2 Click Next

| 🖾 Setup |                                                     | -     |     | ×   |
|---------|-----------------------------------------------------|-------|-----|-----|
|         | Setup - XAMPP<br>Welcome to the XAMPP Setup Wizard. |       |     |     |
| bitnami |                                                     |       |     |     |
|         | < Back                                              | ext > | Can | cel |

4.3 After selecting the components of XAMPP, click  $\ensuremath{\textbf{Next}}$ 

| 😫 Setup                                                                                                    | – 🗆 X                                                    |
|----------------------------------------------------------------------------------------------------|----------------------------------------------------------|
| Select Components                                                                                                    | 8                                                        |
| Select the components you want to install; cle<br>when you are ready to continue.                                                                                                    | ar the components you do not want to install. Click Next |
| <ul> <li>Server</li> <li>Apache</li> <li>MySQL</li> <li>FileZilla FTP Server</li> <li>Mercury Mail Server</li> <li>Tomcat</li> <li>Program Languages</li> <li>PHP</li> <li>Perl</li> <li>Program Languages</li> <li>phpMyAdmin</li> <li>Webalizer</li> <li>Fake Sendmail</li> </ul> | Click on a component to get a detailed description       |
| XAMPP Installer                                                                                                    | < Back Next > Cancel                                     |

4.4 After selecting the installation folder, click Next

| 🖾 Setup                                  |           | _      |      | ×     |
|------------------------------------------|-----------|--------|------|-------|
| Installation folder                      |           |        |      | 8     |
| Please, choose a folder to install XAMPP |           |        |      |       |
| Select a folder C:\xxampp                | <b>12</b> | ]      |      |       |
|                                          |           |        |      |       |
|                                          |           |        |      |       |
|                                          |           |        |      |       |
|                                          |           |        |      |       |
|                                          |           |        |      |       |
|                                          |           |        |      |       |
|                                          |           |        |      |       |
|                                          |           |        |      |       |
| XAMPP Installer                          | . De ch   | Newto  |      |       |
|                                          | < Back    | Next > | L Ca | uncei |

4.5 After selecting the language, click Next

| 🖾 Setup    |                    |                  |                      | -      |    | ×    |
|------------|--------------------|------------------|----------------------|--------|----|------|
| Languag    | e                  |                  |                      |        |    | 83   |
| XAMPP C    | ontrol Panel for ¥ | Vindows supports | different languages. |        |    |      |
| Language   | English            |                  | $\sim$               |        |    |      |
|            |                    |                  |                      |        |    |      |
|            |                    |                  |                      |        |    |      |
|            |                    |                  |                      |        |    |      |
|            |                    |                  |                      |        |    |      |
|            |                    |                  |                      |        |    |      |
|            |                    |                  |                      |        |    |      |
|            |                    |                  |                      |        |    |      |
|            |                    |                  |                      |        |    |      |
| XAMPP Inst | ller               |                  | < Back               | Next > | Ca | ncel |

#### 4.6 Click Next

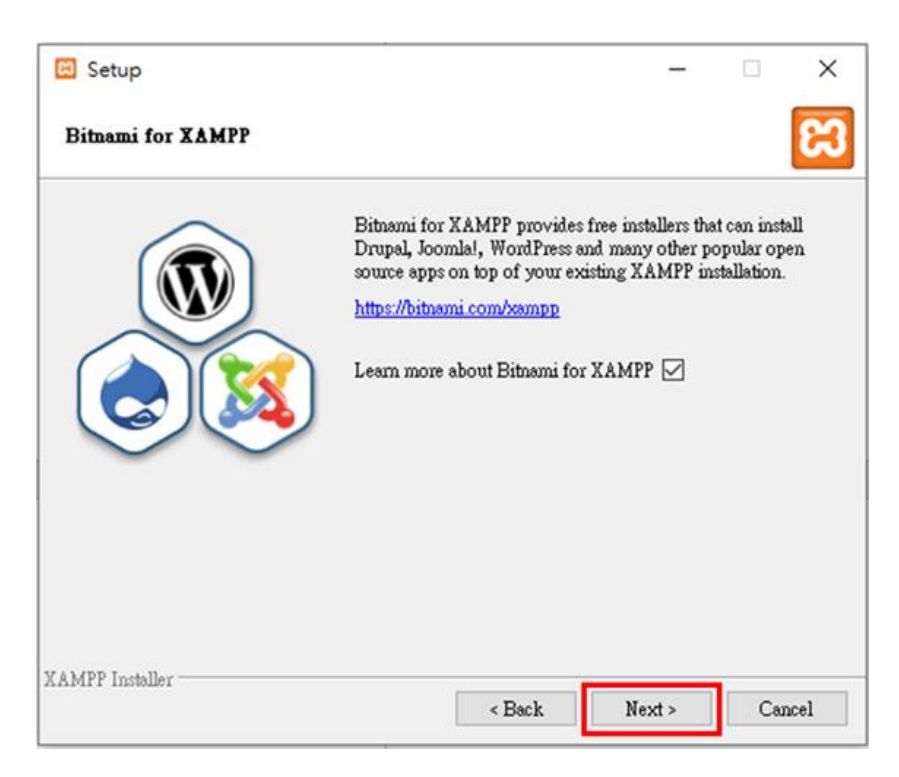

4.7 Click Next to start the installation

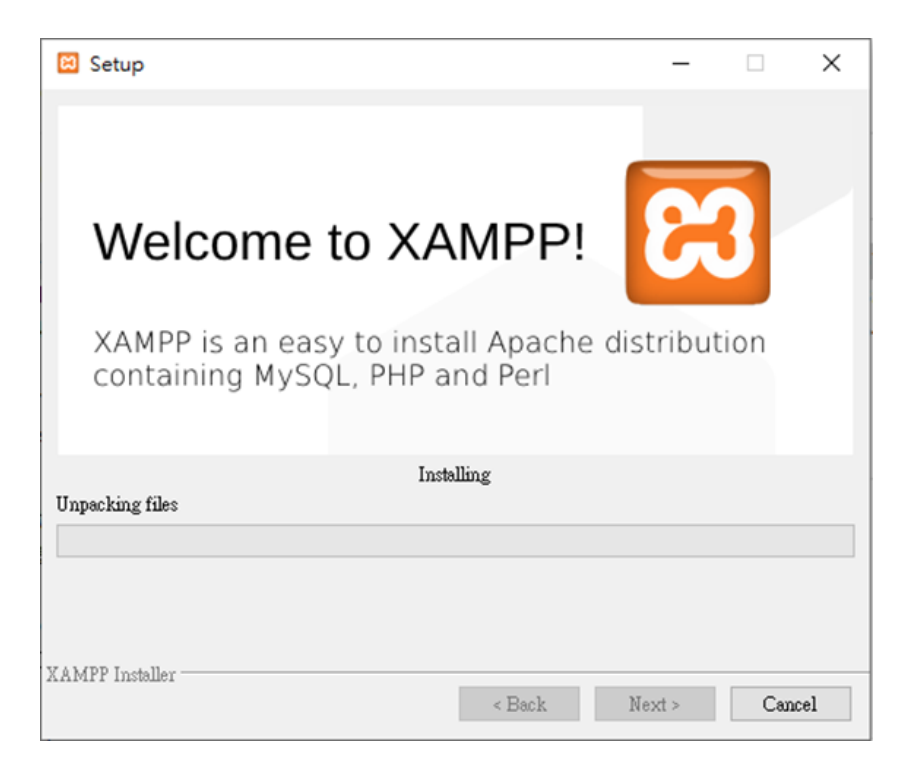

#### 5. Start RTU Restful API Service

5.1 Put the **rtuRestful** folder in **htdocs** folder of the XAMPP installation path

| → · ↑ <mark> </mark> · 3 | 5機 > Windows (C:) > xampp > htdocs | ~                  | O P 授尊 htd    | ocs   |
|--------------------------|------------------------------------|--------------------|---------------|-------|
|                          | 名稱                                 | 修改日期               | 調整            | 大小    |
| ★ 保護存取                   | dashboard                          | 2022/9/22 下午 03:01 | 橫窗資料夾         |       |
| 本權                       | img                                | 2022/9/22 下午 03:01 | 橫當資料夹         |       |
| 3D 初件                    |                                    | 2022/9/22 下午 03:26 | 檔實資料夾         |       |
| ➡ 下戲                     | webalizer                          | 2022/9/22 下午 03:01 | 福書資料夾         |       |
| 國 文件                     | 🗧 📙 xampp                          | 2022/9/22 下午 03:25 | 橫當資料夾         |       |
| h 音塔                     | o applications.html                | 2019/8/27 下午 10:02 | Chrome HTML D | 4 KB  |
| - d T                    | bitnami.css                        | 2019/8/27 下午 10:02 | 暗層式模式表文件      | 1 KB  |
|                          | avicon.ico                         | 2015/7/16 下午 11:32 | 國示            | 31 KB |
|                          | index.php                          | 2015/7/16 下午 11:32 | PHP东源檔案       | 1 KB  |
| 2 8A                     |                                    |                    |               |       |
| Windows (C:)             |                                    |                    |               |       |
| ▶ 網路                     |                                    |                    |               |       |
|                          |                                    |                    |               |       |
|                          |                                    |                    |               |       |
|                          |                                    |                    |               |       |
|                          |                                    |                    |               |       |
|                          |                                    |                    |               |       |

5.2 Open the **config.js** file and write the IP address and port of the Restful API Service you set in Section 2.1

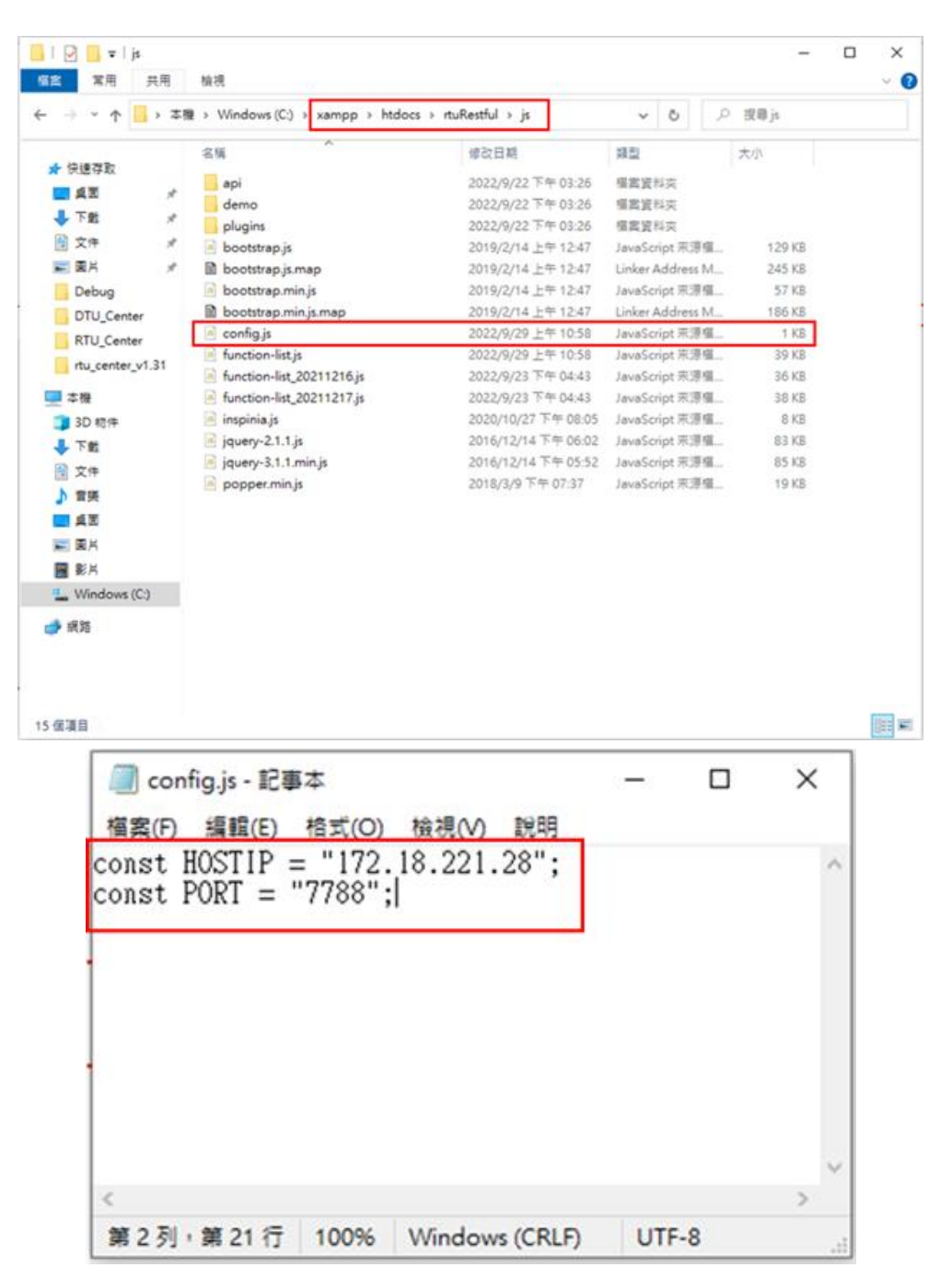

5.3 Open the XAMPP control panel and click the **Start** button to start the web server

| XAMP                                                                                         | P Control Pa                                                                                                    | inel v3.3.0 [Co                                                                                                    | mpiled: Apr 6th                                                                                                    | 2021 ]                                                                                                    |                                                                                |                            | -    |          | ×      |
|----------------------------------------------------------------------------------------------|----------------------------------------------------------------------------------------------------|----------------------------------------------------------------------------------------------------|----------------------------------------------------------------------------------------------------|----------------------------------------------------------------------------------------------------|--------------------------------------------------------------------------------|----------------------------|------|----------|--------|
| ខ                                                                                            | XAI                                                                                                    | MPP Contro                                                                                                    | ol Panel v3                                                                                                    | .3.0                                                                                                    |                                                                                |                            |      | Po       | onfig  |
| Modules<br>Service                                                                           | Module                                                                                                    | PID(s)                                                                                                    | Port(s)                                                                                                    | Actions                                                                                                    |                                                                                |                            |      | 🙆 Ne     | etstat |
|                                                                                              | Apache                                                                                                    |                                                                                                    |                                                                                                    | Start                                                                                                    | Admin                                                                          | Config                     | Logs | <b>1</b> | Shell  |
|                                                                                              | MySQL                                                                                                    |                                                                                                    |                                                                                                    | Start                                                                                                    | Admin                                                                          | Config                     | Logs | Ex Ex    | plorer |
|                                                                                              | FileZilla                                                                                                    |                                                                                                    |                                                                                                    | Start                                                                                                    | Admin                                                                          | Config                     | Logs | 😴 Se     | rvices |
|                                                                                              | Mercury                                                                                                    |                                                                                                    |                                                                                                    | Start                                                                                                    | Admin                                                                          | Config                     | Logs | 0 H      | lelp   |
|                                                                                              | Torncat                                                                                                    |                                                                                                    |                                                                                                    | Start                                                                                                    | Admin                                                                          | Config                     | Logs |          | Quit   |
| 上午 11:34<br>上午 11:34<br>上午 11:34<br>上午 11:34<br>上午 11:34<br>上午 11:34<br>上午 11:34<br>上午 11:34 | 17 [main]<br>17 [main]<br>17 [main]<br>17 [main]<br>17 [main]<br>17 [main]<br>17 [main]<br>17 [main]<br>17 [main] | Initializing Co<br>Windows Ve<br>XAMPP Ven<br>Control Panel<br>You are not n<br>most applicat<br>there will be a<br>about running<br>XAMPP Inst | ontrol Panel<br>rsion: Enterprise (<br>sion: 7.4.29<br>Version: 3.3.0 [(<br>unning with admin<br>ion stuff but when<br>a security dialogue<br>this application w<br>allation Directory: | 64-bit<br>Compiled: Ap<br>istrator rights<br>ever you do so<br>or things will<br>ith administra<br>"c:Wampp\" | r 6th 2021 ]<br>  This will we<br>mething with<br>break! So this<br>tor rights | wit for<br>services<br>alt |      |          | <      |

5.4 Enter localhost/rtuRestful/index.html in the browser

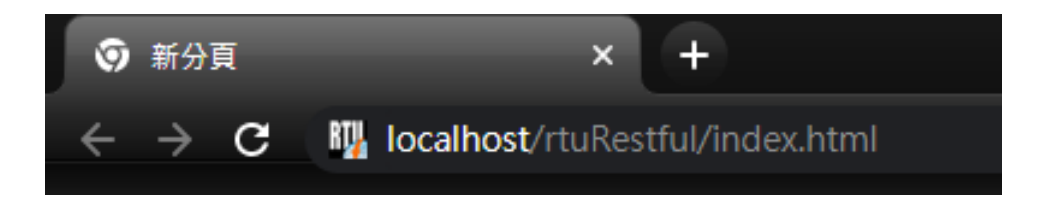

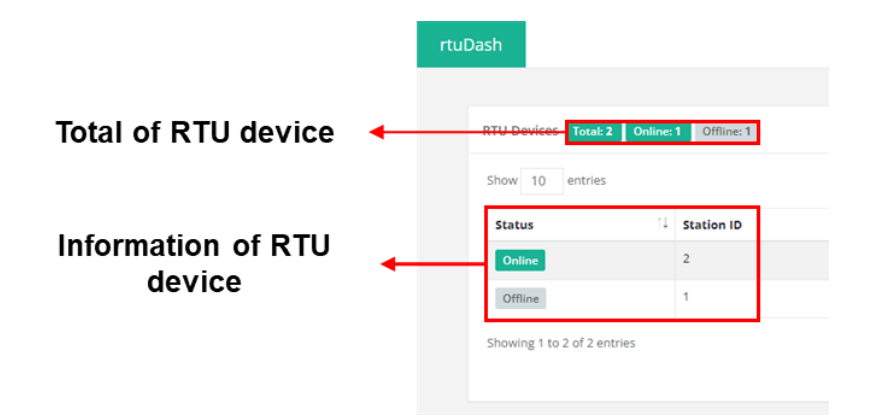

- Total of RTU device:
  - Total: The number of devices you have added in RTU Center.
  - Online: Number of devices connected to RTU Center.
  - Offline: Number of devices not yet connected to RTU Center.
- Information of RTU device:
  - Status: Device connection status.
  - Station ID: RTU device ID.
  - Device Name: RTU device name.
  - Modbus Number: Number of Modbus Slave devices.
  - Send Once Time: Reserved, not currently in use.
  - Detail: Click to display device details, as shown below:

|                    | Device Info                                                                                                    |                                                                                                    |                                                                                                    |
|--------------------|----------------------------------------------------------------------------------------------------|----------------------------------------------------------------------------------------------------|----------------------------------------------------------------------------------------------------|
|                    | 255<br>Local IO                                                                                                    | Online Status                                                                                                    |                                                                                                    |
| Device list 🛛 🛶 🛶  | 33<br>MB_ <b>33</b>                                                                                                    | 3 DI                                                                                                    |                                                                                                    |
|                    |                                                                                                    | 8 AI                                                                                                    |                                                                                                    |
|                    |                                                                                                    | DI                                                                                                    | DIO                                                                                                    |
| Device information |                                                                                                    | AI                                                                                                    |                                                                                                    |
|                    |                                                                                                    |                                                                                                    |                                                                                                    |
|                    |                                                                                                    |                                                                                                    |                                                                                                    |
|                    |                                                                                                    |                                                                                                    |                                                                                                    |
|                    |                                                                                                    |                                                                                                    |                                                                                                    |
|                    | GPS Map Type:GPRM                                                                                                    | C,有效定位<br>9號 17號 ● 0 <sup>22號</sup> 0 印                                                                           | 70235 Longitude:120.7156824                                                                                                    |
| GPS positioning    | + 4 308 148 68<br>- 438 238<br>- 438 238<br>- 438 238<br>- 438 128 328<br>- 438 128 128 38<br>- 438 128<br>- 438 128<br>- 438 128<br>- 138 138<br>- 438 28<br>- 438 28<br>- 438 - 438 28<br>- 438 - 438 - 43 | 124 2240 1710 184 185 184 185 184 185 184 185 184 185 184 185 184 185 184 185 185 185 185 185 185 185 185 185 185 | and the second second s |
|                    | 15號 53號 55號 56號<br>11號 29號<br>92之2號 122號 56號 50號 7<br>68號 105號                                                                                                    | the state of the second second                                                                                    | NOTE<br>A CONT                                                                                                    |

| • | Device list:        | List the RTU devices and the Modbus     |
|---|---------------------|-----------------------------------------|
|   |                     | slaves.                                 |
| • | Device information: | Displays connection status, time, I/O   |
|   |                     | status and GPS location of the RTU      |
|   |                     | devices and the Modbus Slave            |
|   |                     | devices.                                |
| • | GPS positioning:    | If the RTU device supports the GPS      |
|   |                     | function, the coordinates of the device |
|   |                     | will be displayed.                      |
|   |                     |                                         |